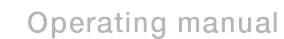

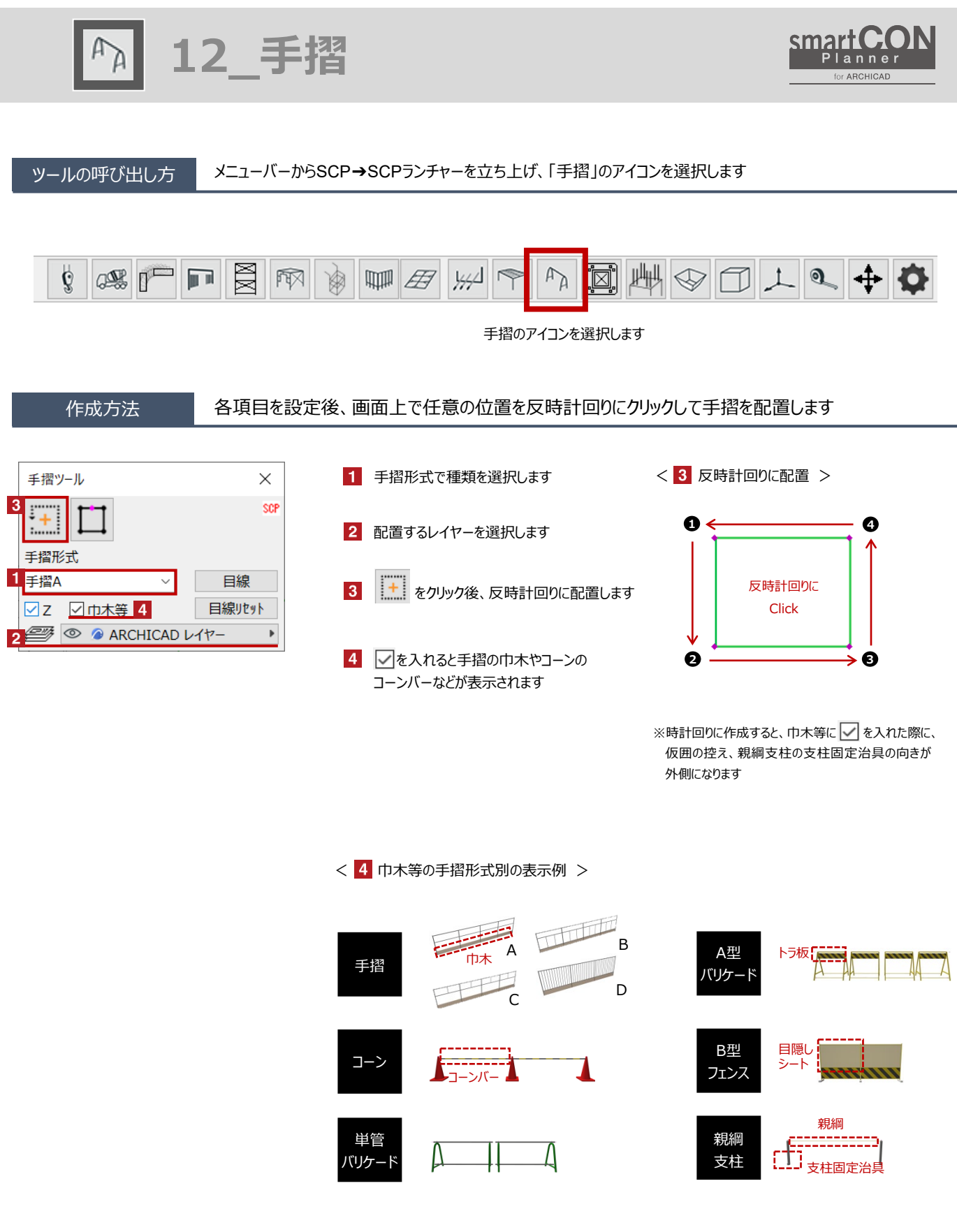

12 手摺

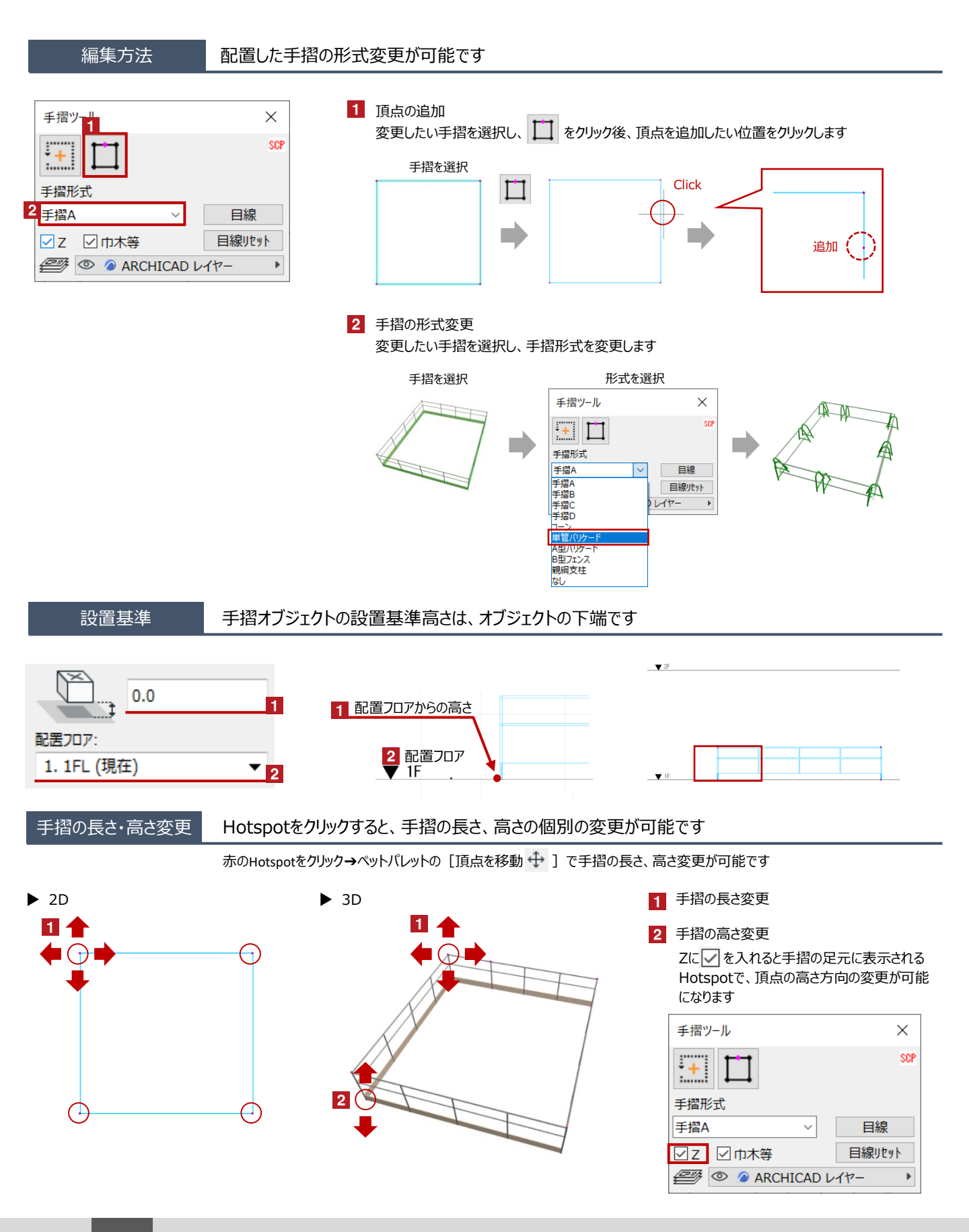

12 手摺

## オブジェクトの設定

配置した手摺を選択し、「オブジェクトの設定画面(Ctrl+T)」で各種設定を変更します

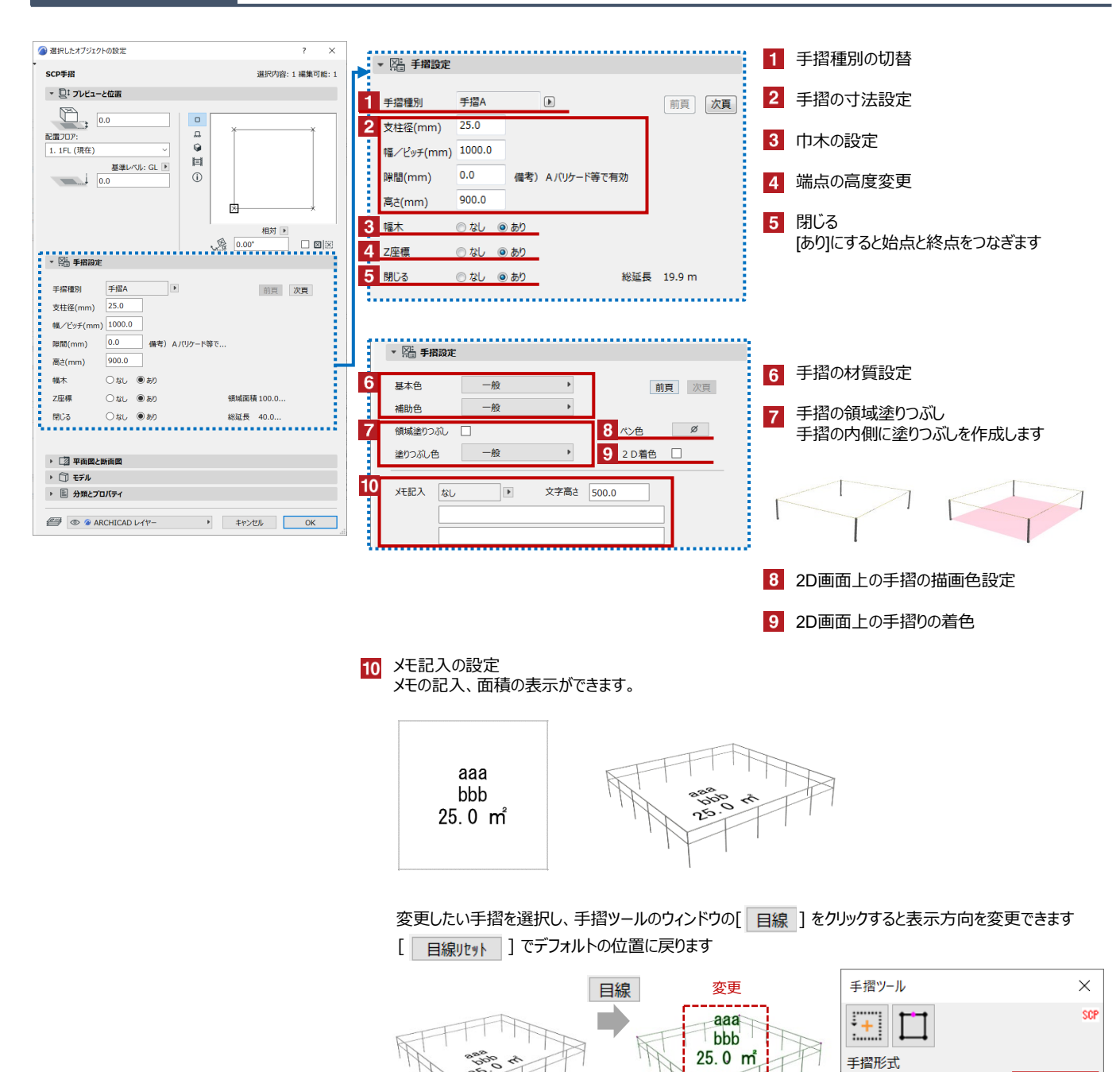

目線目線リセット

手摺A

✓ Z ☑ 巾木等

🖅 💿 🤌 ARCHICAD レイヤー